| UTP Universidad<br>Tecnológica<br>del Perú | Manual del Sistema CAD en Línea para Docentes |                                        |          |                     |
|--------------------------------------------|-----------------------------------------------|----------------------------------------|----------|---------------------|
|                                            | NOMBRE                                        | CARGO                                  | FECHA    | Código: CAD - MAO15 |
| Elaborado por:                             | Lucía Palomino Arce                           | Asistente de Gestión Académica         | 12.12.24 | Courgo. CAD - MAUIS |
| Revisado por:                              | Cristian Carrillo Rubina                      | Coordinador de Operativa Académica     | 13.12.24 | Vorción: 02         |
| Aprobado por:                              | Rosario Lozano Álvarez                        | Directora de Gestión Académica Central | 13.12.24 |                     |

# MANUAL DEL SISTEMA CAD EN LÍNEA PARA DOCENTES

Prohibida la reproducción total o parcial de este documento sin la autorización de CAMC.

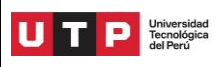

# 1. OBJETIVO:

Establecer los pasos a seguir para que los docentes de la UTP puedan acceder a un espacio de atención virtual en donde puedan realizar trámites y se gestione de manera eficiente las solicitudes, verificando que estos se encuentren bajo el formato y lineamientos establecido por la UTP.

# 2. ALCANCE:

Aplica a nivel nacional para todos los docentes de todos los campus de la Universidad Tecnológica del Perú.

# 3. DEFINICIONES:

- **Zendesk**: Plataforma de gestión de solicitudes que alberga el portal de CAD en Línea <u>https://cadutp.zendesk.com/</u>.
- **Solicitud**: Formulario que recaba todos los datos y el contenido del pedido del docente.
- **Ticket**: Número de registro digital de la solicitud que permite realizar seguimiento al trámite.
- **Clase**: Información obligatoria que se debe colocar en toda solicitud.

# 4. DOCUMENTOS DE REFERENCIA:

- Reglamento Docente.
- Reglamento Interno de Trabajo.

# 5. POLÍTICAS Y LINEAMIENTOS

- **5.1. Generalidades**: La Universidad Tecnológica del Perú determina y proporciona los recursos necesarios para el establecimiento, implementación mantenimiento y mejora de la plataforma CAD en Línea y la operatividad del Centro de Atención al Docente.
- **5.2. Personas**: La Universidad Tecnológica del Perú determina y proporciona las personas necesarias para la implementación eficaz de la plataforma CAD en Línea y la operatividad de los procesos del Centro de Atención al Docente.
- **5.3.** Infraestructura: La Universidad Tecnológica del Perú en todas sus sedes y filiales determina, proporciona y mantiene la infraestructura necesaria para las operaciones de sus procesos y lograr la conformidad de los productos y servicios.
- **5.4. Identificación y trazabilidad:** La Universidad Tecnológica del Perú a través de registro virtual hecho por el docente y posterior gestión del Centro de Atención al Docente, delimita el procedimiento en el sistema CAD en Línea para la correcta gestión de las solicitudes en todos los campus a nivel nacional.
- **5.5. Recursos de seguimiento y medición**: La Universidad Tecnológica del Perú determina y proporciona los recursos necesarios para asegurarse de la validez y fiabilidad de los resultados cuando se realice el seguimiento y medición del uso de la plataforma CAD en Línea como canal de atención principal para la gestión de solicitudes realizadas por los docentes.

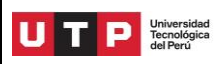

#### 6. DESARROLLO

- 6.1. Ingreso a CAD EN LINEA:
  - 6.1.1. Ingrese a <u>www.utp.edu.pe</u> y haga clic en la sección "Docentes", ubicado en el panel superior.

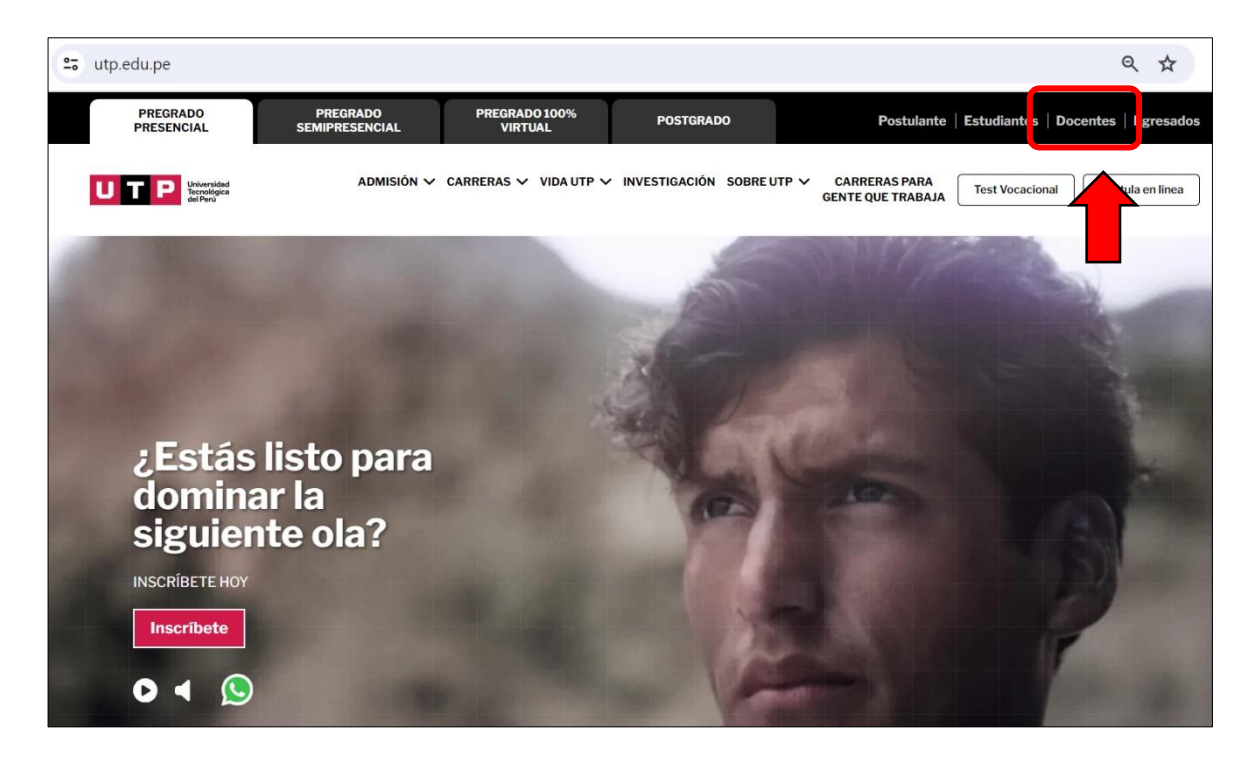

# 6.1.2. Ubique e ingrese a la sección "Centro de Atención al Docente – CAD"

| utp.edu.pe/web/docentes                                                                           |                                                                                                    | Q                                                                                                    | . 7 |
|---------------------------------------------------------------------------------------------------|----------------------------------------------------------------------------------------------------|----------------------------------------------------------------------------------------------------|-----|
| Correo electrónico Office 365                                                                     | 0<br>©                                                                                                    |                                                                                                    |     |
| Accede a tu correo electrónico.                                                                   | Portal Docentes<br>Información de tu boletas, marcaciones,<br>clases, registro de notas y asistencias de tus<br>alumnos y más. | etas, marcaciones,<br>as y asistencias de tus<br>Cursos y recursos sobre líneas de<br>formación de Calidad Educativa. |     |
| R                                                                                                 |                                                                                                    |                                                                                                    |     |
| <b>Centro de atención al Docente -</b><br><b>CAD</b><br>Sistema Virtual para realizar consultas y | Biblioteca<br>a el nuevo catálogo en línea de tu<br>ca UTP, dode encontrarás la                                                | Plataforma virtual educativa<br>Accede a los cursos, sílabos, materiales y<br>herramienta de interacción y producción | ۱.  |

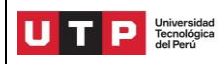

Página 4 de 5

6.1.3. En el <u>Portal CAD en Línea</u> podrá navegar por los diversos menús y revisar lo siguiente:

- Catálogo de trámites que podrás registrar en el Centro de Atención al Docente en Línea.
- ✓ Revisar el Sistema de Evaluación Docente
- ✓ Descarga de Manuales
- ✓ Procedimientos
- ✓ Calendarios
- ✓ Reglamentos
- **6.2.** Para registrar un trámite/pedido/solicitud en el <u>Portal CAD en Línea</u> debe darle clic en **"Registrar solicitud".**

| UTP Universided Economics     | ⊙ Ingresar |
|-------------------------------|------------|
| Centro de Atención al Docente |            |
| REGISTRAR SOLICITUD           |            |
| Actualizaciones               |            |
| Sistema de Evaluación Docente |            |

#### 6.2.1. Formulario de registro

Para el registro de la solicitud, el usuario debe completar los campos que figuran en la siguiente imagen, de acuerdo al trámite que desee realizar:

| Enviar una solicitud<br><sup>Correo electrónico*</sup>       | Tipo de Ambiente *                                                                                                    | Descripción de la incidencia *                                                                                                    |
|--------------------------------------------------------------|----------------------------------------------------------------------------------------------------|----------------------------------------------------------------------------------------------------|
|                                                              | Trámite a Realizar*                                                                                                    |                                                                                                    |
| Apellidos y Nombres *                                        | Fine sta sección debe elegir el tipo de incidencia que desea reportar                                                                                                    | De acuerdo al trámite seleccionado, describa de forma<br>detallada la incidencia en la plataforma para su revisión. Es                                             |
|                                                              | Fecha de la Incidencia *                                                                                                    | indispensable que siempre adjunte archivos como evidencia o<br>sustento del caso.                                                                                  |
| Código Docente*                                              |                                                                                                    | Nombre Social (Sólo para Fotocheck)                                                                                                    |
| Celular*                                                     | Espacio para detallar: Fecha de inasistencia, Fecha de reserva<br>y Fecha de incidencia en UTP+Class, Canvas, Zoom, Portal<br>Docente, etc.                                         | Debes detallar el nombre que te gustaría que aparezca en tu                                                                                                    |
|                                                              | Hora de Inicio / Hora de termino                                                                                                    | fotocheck. Por ejemplo: Solo un nombre: Andy o Un nombre y<br>un apellido: Andy Flores IMPORTANTE: Escribir en formato<br>oración (primeras letras en mayúsculas). |
| Es importante en caso tengamos que contactarlo               |                                                                                                    | Archivos adjuntos                                                                                                    |
| Programa *                                                   | Espacio para detallar Hora (inicio y/o fin): Hora de una<br>inasistencia, Hora de reserva y Hora en que se presentó<br>incidencias en UTP+Class, Canvas, Zoom, Portal Docente, etc. | Agregue un archivo o suelte archivos aquí                                                                                                    |
| Coloque si su clase forma parte de Preg, CGT, PAU, PET o PIT | UTP+Class - Tipo de Actividad                                                                                                    |                                                                                                    |
| Campus (donde se dicta el curso)*                            | - · ·                                                                                                    | Enviar                                                                                                    |
| · · ·                                                        | el incidente                                                                                                    |                                                                                                    |
| N° de Clase★                                                 | Enlace URL del Incidente                                                                                                    | Centro de Atención al Docente                                                                                                    |
|                                                              |                                                                                                    | Universidad Tecnológica del Perú                                                                                                    |
| Es obligatorio colocar el # de Clase para indentificar su    | Inserte el Link donde se evidencie el incidente.                                                                                                    | -<br>Política de Privacidad                                                                                                    |

Prohibida la reproducción total o parcial de este documento sin la autorización de CAMC.

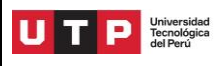

### 6.3. Notificación y seguimiento de solicitud

- ✓ Luego que el usuario haya enviado la solicitud, el sistema generará de manera automática un número de ticket y enviará un aviso al correo registrado con confirmación del registro.
- ✓ El medio por el cual se responderá la solicitud será mediante correo electrónico registrado en el formulario.
- ✓ Los plazos varían de acuerdo al trámite realizado.
- ✓ El formulario le permite adjunta documentos y es responsabilidad del usuario adjuntar de manera correcta esta información en caso se requiera como evidencia.
- ✓ En caso el CAD requiera de información extra, comunicará al usuario mediante el correo electrónico registrado en el ticket.
- ✓ Las solicitudes pueden ser procedente o improcedentes de acuerdo a los lineamientos y reglamentos de la Universidad.

| Versión<br>que está<br>cambiando | Ítem                           | Detalle                                                                                | Responsable del<br>cambio                                   |  |
|----------------------------------|--------------------------------|----------------------------------------------------------------------------------------|-------------------------------------------------------------|--|
| 01                               | 1. Objetivo                    | Se amplió el objetivo.                                                                 | Rosario Lozano<br>Directora de Gestión<br>Académica Central |  |
|                                  | 2. Alcance                     | Se amplió el alcance.                                                                  |                                                             |  |
|                                  | 4. Documentos de referencia.   | Se agregó documentos de referencia.                                                    |                                                             |  |
|                                  | 5. Políticas y<br>lineamientos | Se actualizó la redacción de los<br>lineamientos.                                      |                                                             |  |
|                                  | 6. Desarrollo                  | Se actualizó la información para uso<br>del sistema CAD en línea para los<br>docentes. |                                                             |  |
| 02                               | 6. Desarrollo                  | Se actualiza las imágenes del ítem 6.1,<br>6.1.1, 6.1.2, 6.2, 6.2.1.                   | Rosario Lozano<br>Directora de Gestión<br>Académica Central |  |

# 7. CONTROL DE CAMBIOS